# MAGIC TH6 Chat Functionality

Date: 25.02.2019

**Contact:** 

Phone +49 911 5271-110 Email support@avt-nbg.de

Audio Video Technologies

© AVT Audio Video Technologies GmbH

### Basics

- Chat is available with software version V 3.030
- Chat can be configured for each control PC
- Up to 8 x PCs can control MAGIC TH6
- Configuration
  - Local Settings
  - Operation Settings
- Operation
  - Chat is realised as additional list, called Chat
  - Free positioning, adjustable size

# **Chat Functionality**

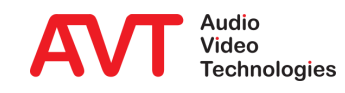

#### Chat

- Select "Show Chat": Enables the chat list
- Select "Play file" and enter the location where the file is stored: A stored file (wave file) will be played to indicate the reception of a chat
- Select "Flash": The chat list will be flashed to indicate the reception of a chat.
- Select "Pop up window": The chat window pops up when a chat message arrives.

| j-                |                   |        |                   |
|-------------------|-------------------|--------|-------------------|
| Window Parameters | PRETALK Streaming | Chat   | Settings Location |
| Chat              |                   |        |                   |
| Show Chat         |                   |        |                   |
| On new message    |                   |        |                   |
| Play file         | C:\Users\peter\a  | udio\s | -d-2.wav          |
| ✓ Flash           |                   |        |                   |
| Pop up wir        | ndow              |        |                   |
|                   |                   |        |                   |
|                   |                   |        |                   |
|                   |                   |        |                   |
|                   |                   |        |                   |
|                   |                   |        |                   |
|                   |                   |        |                   |
|                   |                   |        |                   |
|                   |                   |        |                   |
|                   |                   |        |                   |
|                   |                   |        | OK Abbrachan      |

### **Chat Configuration - Local Settings**

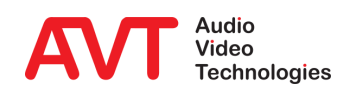

#### Mode & Audio Line

- Extension of the Audio Line assignment by a new column, denoted by Chat Name
- Chat Name
  - A chat name can be added to each control PC

| Operation Settings                                                                                                    | Mode & Audio                   | Mode & Audio Line                                                                                                    |                                 |                              |        |                 |               |               |              |                  |  |  |  |
|----------------------------------------------------------------------------------------------------|--------------------------------|----------------------------------------------------------------------------------------------------|---------------------------------|------------------------------|--------|-----------------|---------------|---------------|--------------|------------------|--|--|--|
| Mode & Audio Line<br>– HOLD Signal<br>– Remote Light Audio Assign<br>– Signal Processing<br>– Line Labels<br>– Database<br>– Night Service | Mode<br>Operation<br>Studio 11 | Mode Operation Mode : 1 Studio: One Fader PRE TALK Conference ON AIR Conference Anonymous Calling   Studio 1 first channel : 1 6 channels Voice Disguise ON AIR Sharing |                                 |                              |        |                 |               |               |              |                  |  |  |  |
| DTMF Event Labels                                                                                                    | Audio Line A                   | signment                                                                                                    |                                 |                              |        |                 |               |               |              |                  |  |  |  |
| General<br>- General<br>- Line Interface                                                                                                   | Studio<br>1                    | Name<br>PRE 1                                                                                                    | Audio Line<br>PRE TALK Keypad 1 | Audio Interface<br>Handset 1 | •      | AES67 Rx        | No Input Alam | ON AIR Access | Custom Label | Chat Name        |  |  |  |
| VoIP (LAN/SIP)                                                                                                    | 1                              | PRE 2                                                                                                    | PRE TALK Keypad 2               | Handset 2                    | -      |                 |               |               |              |                  |  |  |  |
| Audio Interface                                                                                                    | 1                              | PRE 3                                                                                                    | PRE TALK PC 1                   | AES/EBU 2 Left               |        |                 |               | V             |              | PC2              |  |  |  |
| LAN Interface                                                                                                    | 1                              | PRE 5                                                                                                    | PRE TALK PC 3                   | not used                     | •<br>• |                 |               |               |              | PC3              |  |  |  |
| VLAN                                                                                                    | 1                              | PRES                                                                                                    | PRE TALK PC 4                   | not used                     | •<br>• |                 |               |               |              | PC4              |  |  |  |
| DHD Audio Matrix                                                                                                    | 1                              | PRE 7                                                                                                    | PRE TALK PC 5                   | not used                     | -      |                 |               | -<br>-        |              | PC5              |  |  |  |
| Ember+                                                                                                    | 1                              | PRE 8                                                                                                    | PRE TALK PC 6                   | not used                     | -      |                 |               | , ·           |              | PC6              |  |  |  |
| SNIMD                                                                                                    | 1                              | PRE 9                                                                                                    | PRE TALK PC 7                   | IP Audio Stream 1            | -      |                 |               | ~             |              | screener         |  |  |  |
| Quick Dials                                                                                                    | 1                              | PRE 10                                                                                                    | PRE TALK PC 8                   | not used                     | -      |                 |               | ~             |              | PC8              |  |  |  |
| Date and Time                                                                                                    | 1                              | AIR 1                                                                                                    | ON AIR                          | AES/EBU 1 Left               | •      |                 | <b>~</b>      |               |              |                  |  |  |  |
| Login                                                                                                    | 1                              | HLD                                                                                                    | HOLD/Monitoring                 | not used                     | •      |                 |               |               |              |                  |  |  |  |
|                                                                                                    | 1                              | AIR 2                                                                                                    | ON AIR 2                        | AES/EBU 1 Right              | •      |                 | ▼             |               |              |                  |  |  |  |
|                                                                                                    | Caution:                       | nvalid sett                                                                                                    | ings are red! Se                | ttings for this client ha    | ve da  | rk gray backgro | ound colour.  |               |              | Default Settings |  |  |  |

## **Chat Configuration – Mode & Audio Line**

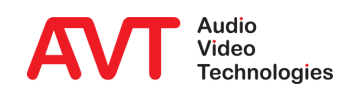

- Activation of the chat list by
  - Selecting SHOW LISTS
  - Selecting the list name until "CHAT" is indicated
- Content of the chat list
  - Entering of a message in the input box
  - Response is indicated with date and PC name

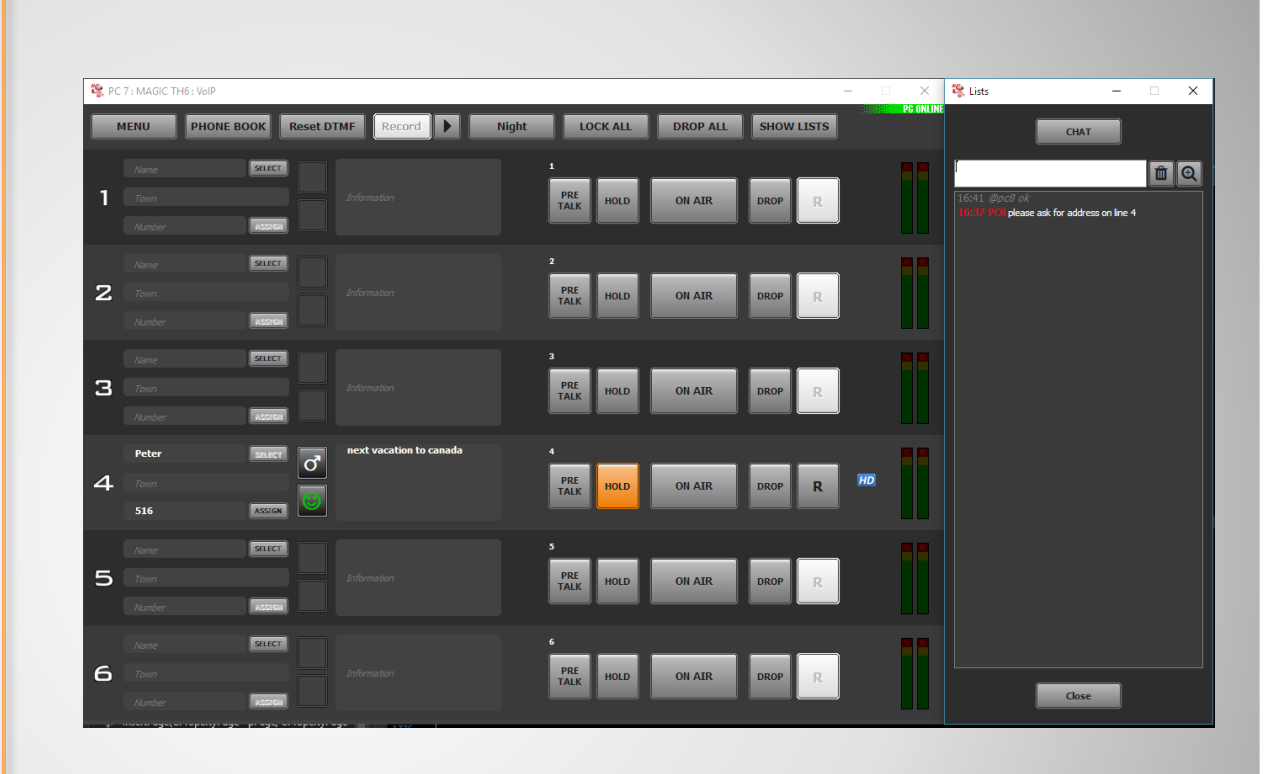

# **Display of Chat List (1)**

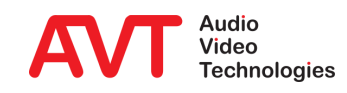

- Size of chat list
  - The size of the chat list can be adjusted
- Location of chat list
  - Free positioning of the chat list

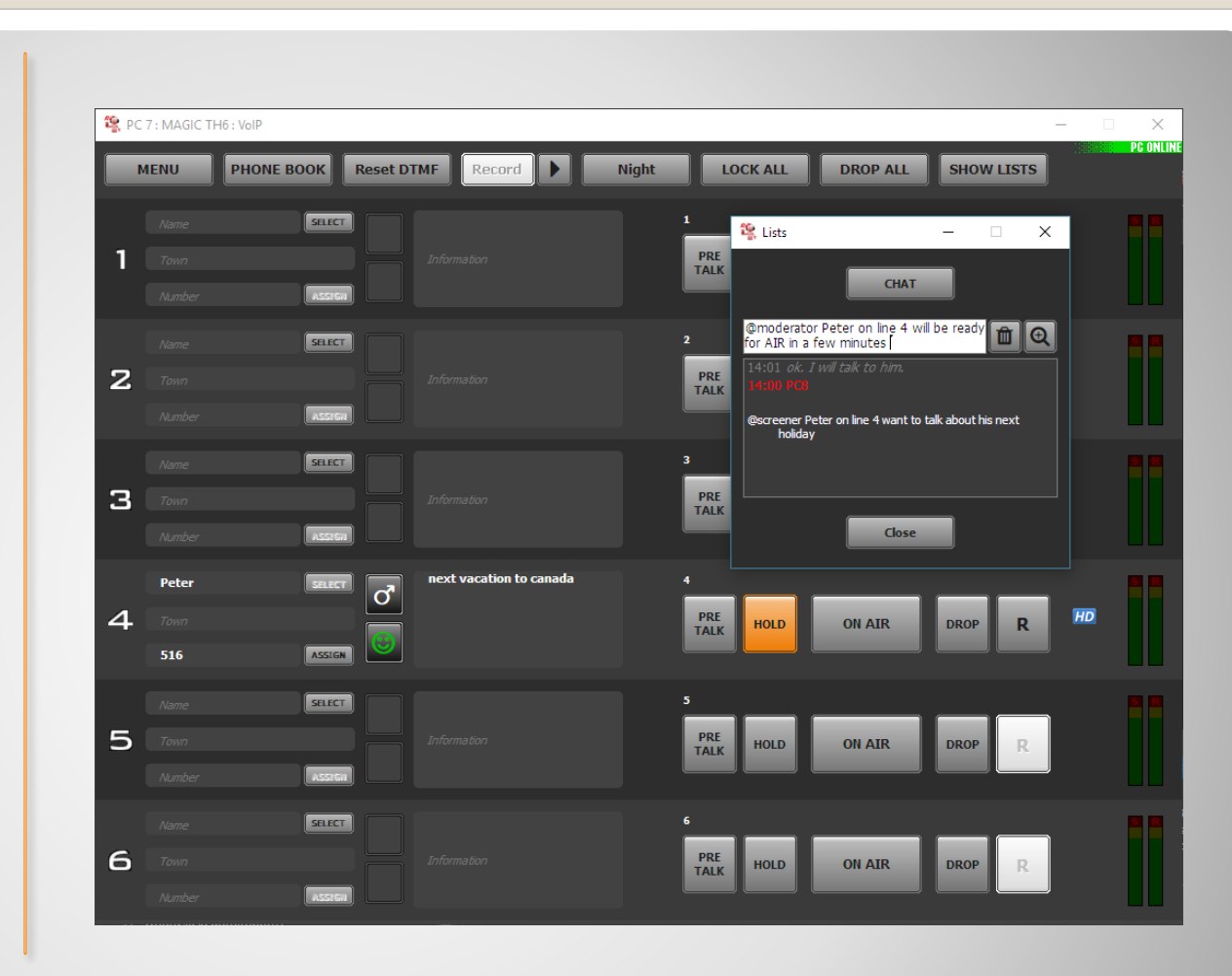

### **Display of Chat List (2)**

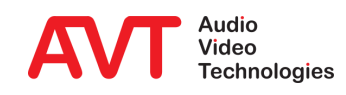

#### • Input box

- Chat to all connected PCs: Just entering the text message
- Chat to a specific PC: Entering PC name and text message
- Chat window
  - Display of transmitted chats in grey colour
  - Received chats are displayed with time and PC name in red colour and text in white colour
  - 3 different text sizes can be selected using the magnifying glass symbol
  - The chat display can be deleted selecting the garbage bin.

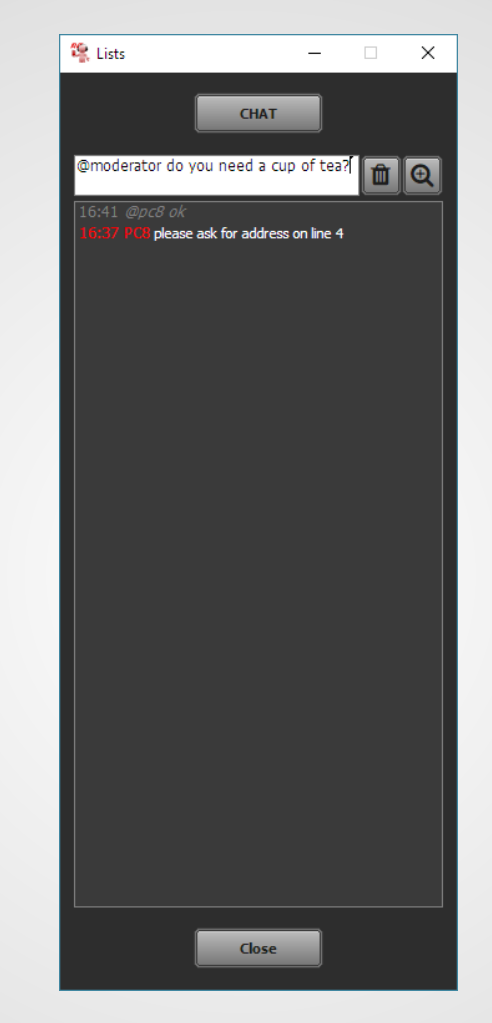

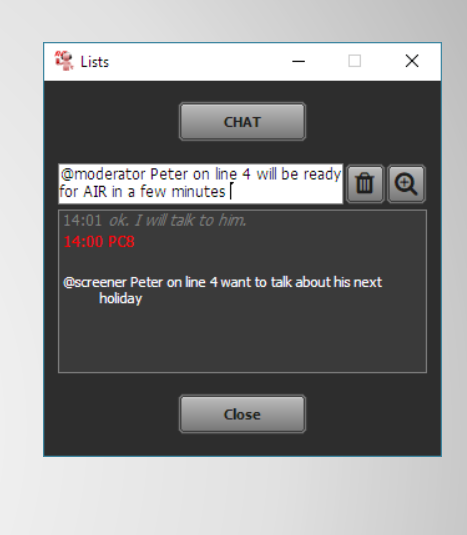

### **Chat Window**

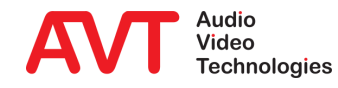